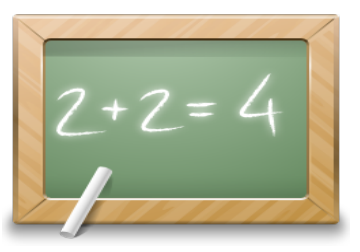

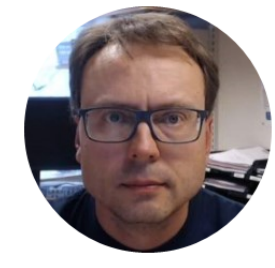

# Create a Virtual Test

## Environment

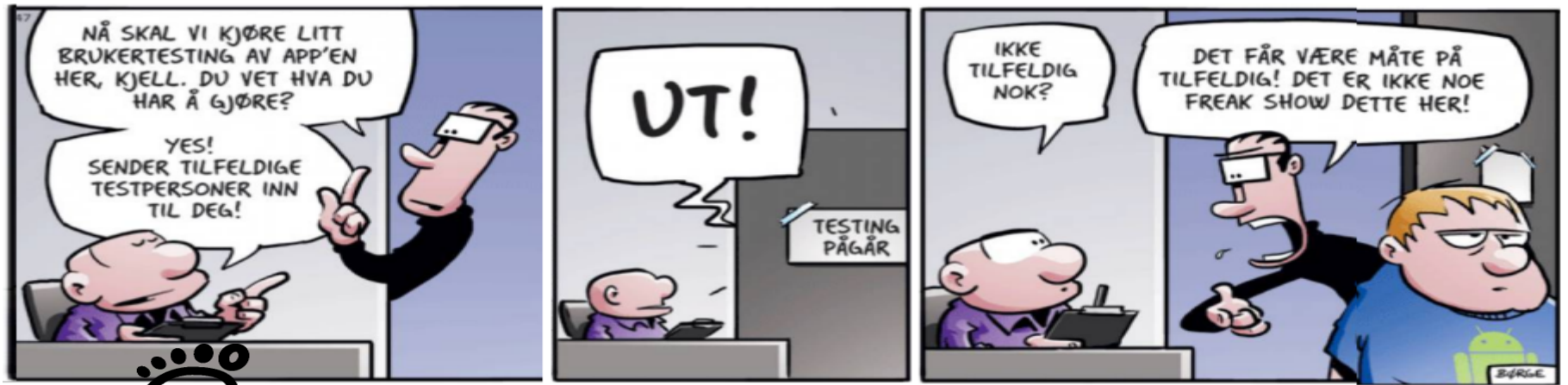

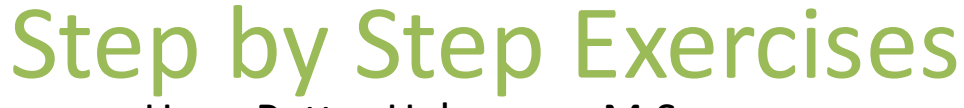

Hans-Petter Halvorsen, M.Sc.

## Why Do We Need a Test Environment?

Why cant we just use our own PC?

#### JUST IN CASE YOU'RE STILL NOT SURE WHETHER YOU'RE IN A SOFTWARE PROJECT

#### WAIT UNTIL YOU HEAR THIS:

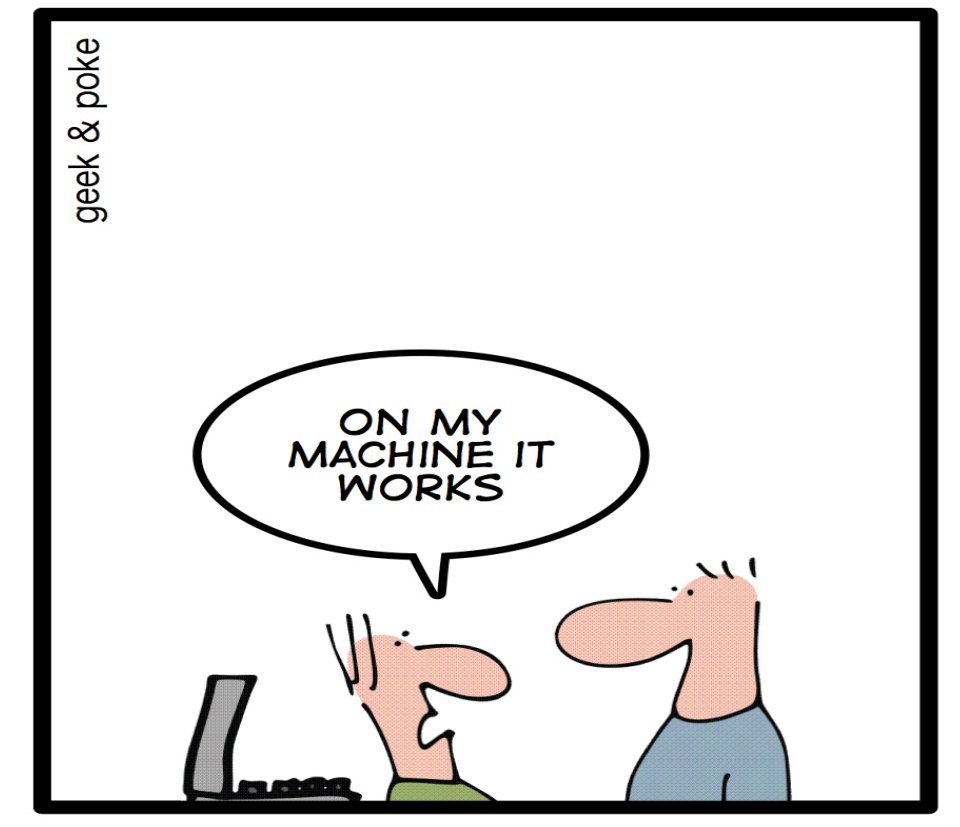

## Why Test Environment?

- "It works on my PC" says the Developer
- Clean Environment
- On the Developers PCs we have all kind of Software installed that the Customer dont have, e.g. Development Tools like Visual Studio, etc.
- We need to test on different Platforms and Operating Systems
- Customers may use different Web Browsers
- Deployment: Test of Installation packages
- Make the software available for Testers
- etc.

Developers

Development

**Developers & Testers** 

Testing

Customers Production

Typically the Developers Personal Computer with Database, Web Server and Programming

Software <

Development Environment A Clean PC/Server (or a network with PCs and Servers) where you install and test your Software. Today we typically set-up a **Virtual** Test Environment

Test Environment

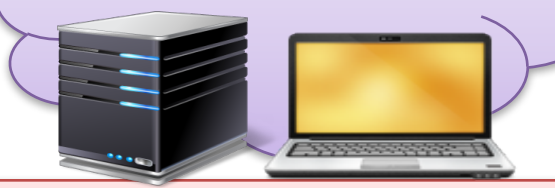

Programming environments such as Visual Studio, etc. should not be installed in this environment. You need to create .exe files etc. in order to make your software run. The Customers environment where you unstall the final software (Servers and Clie**Pito**duction Environment

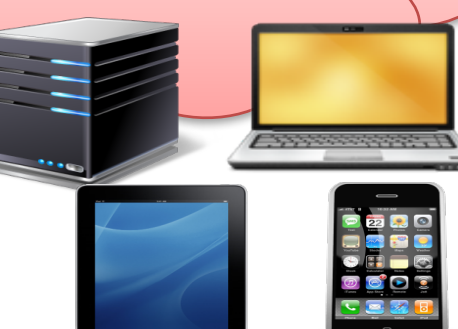

#### Virtualization Software

A lot of Virtualization Software exists. Here are some examples:

- VMware Workstation Player (We will use this in this exercise)
- VMware Workstation
- VMware vSphere
- VMware Fusion (Mac)
- Parallells Desktop (Mac)
- Microsoft Hyper-V
- VirtualBox
- etc.

#### Virtualization

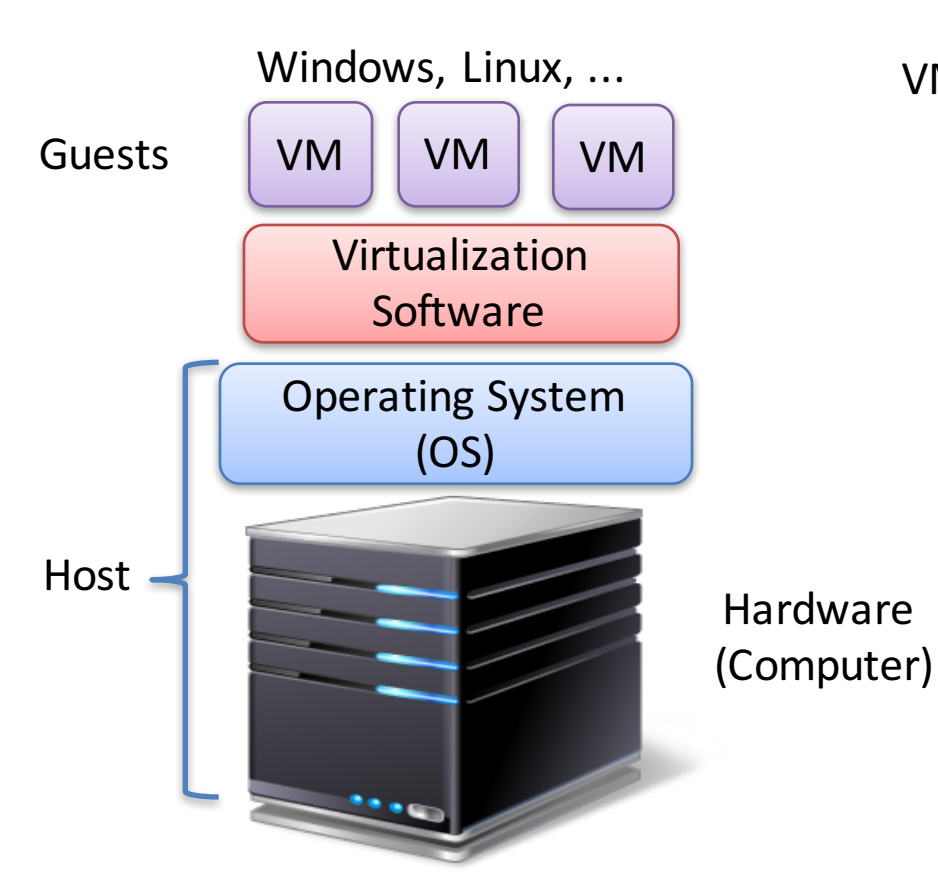

VM = Virtual Machines

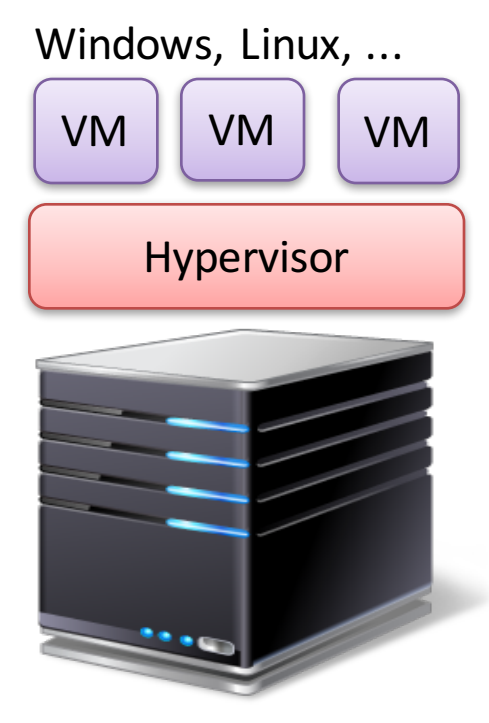

A Hypervisor can run directly on the computer without a Host OS

#### **VMware Workstation Player**

VMware Workstation Player is for personal use on your own PC. VMware Workstation Player is free of charge for personal non commercial use.

**Note!** Make sure you have enough free space on your harddrive!

VMware is a company that has been specializing within virtualization software. <u>http://www.vmware.com</u>

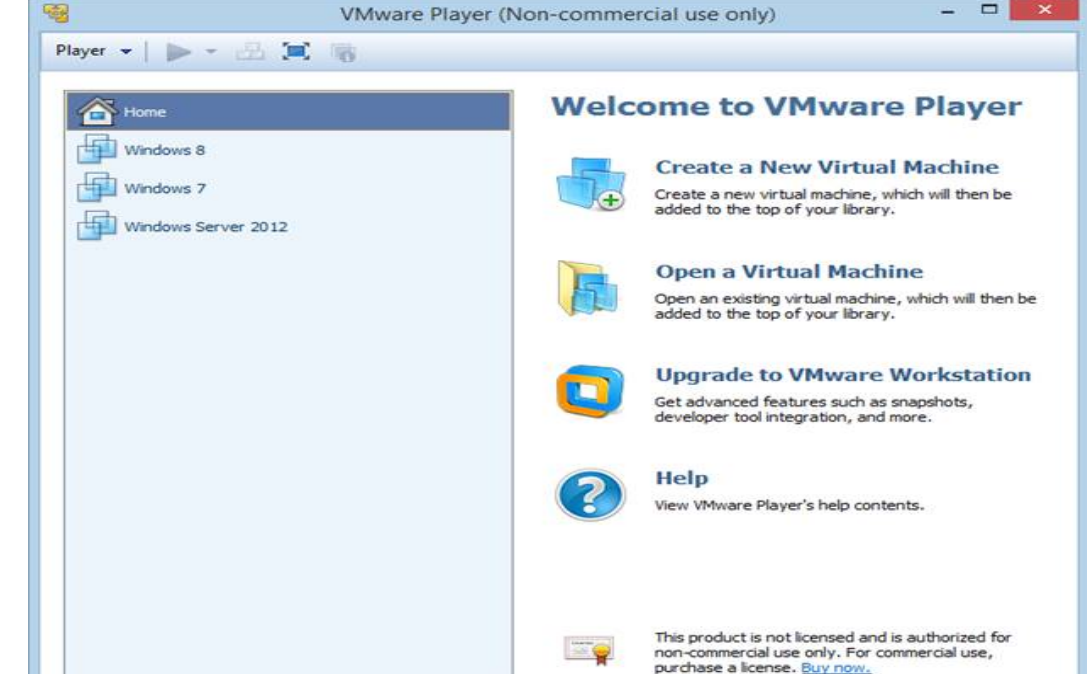

#### Exercises

- Install VMware Workstation Player (or similar software)
- Download and Install OS (e.g., Windows 10) from DreamSpark
- Install/Configure Server Software, e.g.:
  - Install the **Database System** (SQL Server or other)
  - Configure the Web Server (IIS or other) (only if you create Web pages, etc.)

. . .

. . .

- Install Your Software (Database, Desktop App/Web App)
- Start Testing!

## Software

- 1. Install VMware Player
  - If you have 64bit OS: Install VM ware Player 7
  - If you have 32bit OS: Install VM ware Player 6
- 2. Install **OS** of your choice inside Player
  - Windows 7 or Windows 8.1 (choose different within the Team)
- 3. Install SQL Server Express with Tools inside your VM
  - You may need to install .NET Framework 3.5 SP1 first
- 4. Install your Software inside your VM
  - 1. Database Tables, Views, etc.
  - 2. Your App

**Note!** Make sure you have enough free space on your harddrive!

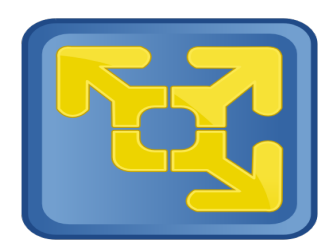

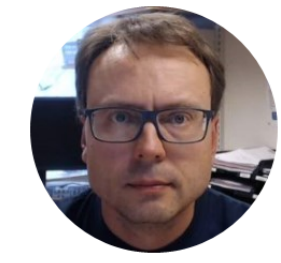

# VMWare Workstation

# 

Hans-Petter Halvorsen, M.Sc.

## VMware Workstation Player

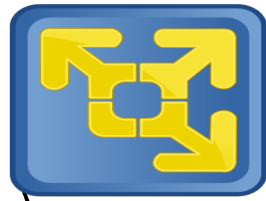

- Download and Install VMware Workstation Player (or similar software)
- Download and Install Software (.iso Files) needed from Dreamspark
  - Windows OS (e.g., Windows 10). Get License Key from DreamSpark
  - SQL Server (Express or Full version)
  - ...
  - Note! Developer Tools shall not be installed in Test/Production Environment!
- Download other Software if needed
- ⇒ Make sure to keep all the software installation files in one place for next time
- ⇒ Make a copy of the VM for later use ("Clean Installation") (if you have enough free space on your harddrive, or use a memory stick)

#### **Create New Virtual Machine** VMware Player (Non-commercial use only) Player - 📄 - 🔂 🧮 🦏

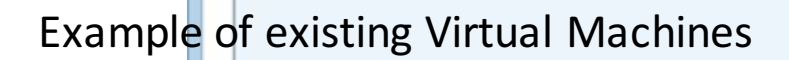

Windows Server 2012

A Home

Windows 8

Windows 7

#### Welcome to VMware Player Create a New Virtual Machine Create a new virtual machine, which will then be added to the top of your library.

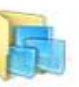

#### **Open a Virtual Machine**

Open an existing virtual machine, which will then be added to the top of your library.

|     | 1 | - |
|-----|---|---|
| - 4 | - |   |
|     |   |   |
|     | 5 | _ |
|     | - |   |

#### Upgrade to VMware Workstation

Get advanced features such as snapshots, developer tool integration, and more.

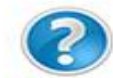

#### Help

View VMware Player's help contents.

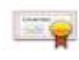

This product is not licensed and is authorized for non-commercial use only. For commercial use, purchase a license. Buy now.

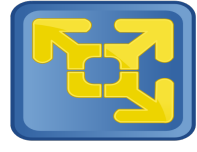

| Welcome to the New Virtual Nachine Wizzd   Artial nachine tike a physical computer; it needs an operating system?   Install from:   Select to the Be; OS . isoo File for the OS you   want to install   Installer dac:   Installer dac:                                                                                                    | New Virtual Machine Wizard                                                                                                    | New Virtual Machine Wizard                                                                                                    |
|----------------------------------------------------------------------------------------------------|----------------------------------------------------------------------------------------------------|----------------------------------------------------------------------------------------------------|
| Install from:     Installer disc:     Installer disc:   Installer disc:   Installer disc:   Instal                                                                                                    | Welcome to the New Virtual Machine Wizard<br>A virtual machine is like a physical computer; it needs an operating<br>system. How will you install the guest operating system? | Easy Install Information<br>This is used to install Windows Server 2012.                                                                                                    |
| Select the pool       So of the for the OS you         want to install       Windows Server 2012 R2 (x64) - DVD (Englis )         I this operating system will use Easy Install. (What's this?)       I windows Server 2012 R2 (x64) - DVD (Englis )         I windows Server 2012 R2 (x64) - DVD (Englis )       Browse         I windows Server 2012 R2 (x64) - DVD (Englis )       Browse         I windows Server 2012 R2 (x64) - DVD (Englis )       Browse         I windows Server 2012 R2 (x64) - DVD (Englis )       Browse         I windows Server 2012 R2 (x64) - DVD (Englis )       Browse         I windows Server 2012 R2 (x64) - DVD (Englis )       Browse         I windows Server 2012 R2 (x64) - DVD (Englis )       Concel         New Virtual Machine Wilzard       New Virtual Machine Wilzard         What name would you like to use for this virtual machine?       New Virtual Machine Wilzard         Windows Server 2012       Browse         Location:       [Select proper Name and Loccation         Select proper Name and Loccation       Splitting the disk makes it easier to move the virtual machine.         Windows Server 2012       Browse         Splitting the disk makes it easier to move the virtual machine.       Splitting the disk makes it easier to move the virtual machine.         Windows Server 2012       Browse       Store virtual disk as a single file                                                                                                    | Install from:                                                                                                    | Windows product key                                                                                                    |
| want to install         Image: Installer disc image file (so):         C: Temp/Windows Server 2012 R2 (x64) - DVD (Englis )         Browse         This operating system will use tassy Install. ( <u>What's this?</u> )         I will install the operating system later.         The virtual machine will be created with a blank hard disk.         Help       < Back         New Virtual Machine Wizard         New Virtual Machine Wizard         What name would you like to use for this virtual machine?         Virtual machine name:         Windows Server 2012         Location:         C: (Virtual Machines Windows Server 2012]         Browse         Select proper Name and Location          Soliting the dim keis as a single file         © split virtual disk into multiple files         Soliting the dim keis to move the virtual machine virtual machine with very large                                                                                                    | Select the OS .iso File for the OS you                                                                                                    | Version of Windows to install                                                                                                    |
| ● Installer disc image file (iso):       C:\[Temp\Windows Server 2012 R2 (x66) - DVD (Englis \rightarrow Browse]         ● Windows Server 2012 R2 (x66) - DVD (Englis \rightarrow Browse]       Full name:         ● Windows Server 2012 R2 doetected:       This operating system will use Easy Install. (What's this?)         ○ I will install the operating system will use Easy Install. (What's this?)       Confirm:         ● Help       < Back         ● Kew Virtual Machine Wizard          New Virtual Machine Wizard          New Virtual Machine Wizard          Windows Server 2012       Cancel         Virtual machine name:          Windows Server 2012       Browse         Location:       Cation:         Cation:       Economended size for Windows Server 2012         Browse       Store virtual disk is stored as one or more file         Splect proper Name and Location           Back       Next > Cancel         Help       < Back       Next > Cancel                                                                                                    | want to install                                                                                                    | Windows Server 2012 R2 Datacenter                                                                                                    |
| C:\Temp\Windows Server 2012 R2 (x64) - DVD (Englis )       Browse         Image: Windows Server 2012 R2 detected         This operating system will use Easy Install. ( <u>What's this?</u> )         I will install the operating system will use Easy Install. ( <u>What's this?</u> )         I will install the operating system will use Easy Install. ( <u>What's this?</u> )         I will install the operating system will use Easy Install. ( <u>What's this?</u> )         I will install the operating system will use Easy Install. ( <u>What's this?</u> )         I will install the operating system will use Easy Install. ( <u>What's this?</u> )         I will install the operating system will use Easy Install. ( <u>What's this?</u> )         I will install the operating system will use Easy Install. ( <u>What's this?</u> )         I will install the operating system will use Easy Install. ( <u>What's this?</u> )         I will install the operating system will use Easy Install. ( <u>What's this?</u> )         I will install the operating system will use Easy Install. ( <u>What's this?</u> )         I will install the operating system will use Easy Install. ( <u>What's this?</u> )         I will install the operating system will use Easy Install. ( <u>What's this?</u> )         I will will use Easy Install. ( <u>What's this?</u> )         I will use I asy Install. ( <u>What's this?</u> )         I will use I asy Install. ( <u>What's this?</u> )         I will use I asy Install. ( <u>What's this?</u> )         I will use I asy Install. ( <u>What's this?</u> )         I use I asy Install use I | Installer disc image file (iso):                                                                                                    | Full name: Hans-Petter                                                                                                    |
| What name would you like to use for this virtual machine?   Virtual machine swite will be created with a blank hard disk.   Help   New Virtual Machine Wizard   Name the Virtual Machine Wizard   Name the Virtual Machine Wizard   What name would you like to use for this virtual machine?   Virtual machine name:   Windows Server 2012   Location:   C: Virtual Machines Windows Server 2012   Location:   C: Virtual Machines Windows Server 2012   Browse   Browse Browse    Select proper Name and Location   < Back                                                                                                    | C:\Temp\Windows Server 2012 R2 (x64) - DVD (Englis V Browse                                                                                                    | Password: Ve                                                                                                    |
| I will install the operating system later.   The virtual machine will be created with a blank hard disk.   Help   New Virtual Machine Wizard   New Virtual Machine Wizard   What name would you like to use for this virtual machine?   Writual machine name:   Windows Server 2012   Location:   C:\Virtual Machines\Windows Server 2012   Browse   Select proper Name and Location   < Back                                                                                                    | This operating system will use Easy Install. (What's this?)                                                                                                    | Confirm: to                                                                                                    |
| Help       < Back                                                                                                    | <ul> <li>I will install the operating system later.</li> <li>The virtual machine will be created with a blank hard disk.</li> </ul>                                           | Log on automatically (requires a password)                                                                                                    |
| New Virtual Machine Wizard         Name the Virtual Machine         What name would you like to use for this virtual machine?         Virtual machine name:         Windows Server 2012         Location:         C:\Virtual Machines\Windows Server 2012         Browse         Select proper Name and Location          Split virtual disk makes it easier to move the virtual machine file         Split virtual disk makes it easier to move the virtual machine         Browse       Help         Help       < Back                                                                                                    | Help         < Back         Next >         Cancel                                                                                                    | Help < Back Next                                                                                                    |
| Name the Virtual Machine         What name would you like to use for this virtual machine?         Virtual machine name:         Windows Server 2012         Location:         C:\Virtual Machines\Windows Server 2012         Browse         Browse         Select proper Name and Location         < Back                                                                                                    | New Virtual Machine Wizard                                                                                                    | New Virtual Machine Wizard                                                                                                    |
| Virtual machine name:       Windows Server 2012         Windows Server 2012       Computer's physical disk. These file(s) start small and become add applications, files, and data to your virtual machine.         Location:       C:\Virtual Machines\Windows Server 2012         Browse       Browse         Select proper Name and Location       Split virtual disk into multiple files         Splitting the disk makes it easier to move the virtual machine with very large         < Back                                                                                                    | Name the Virtual Machine<br>What name would you like to use for this virtual machine?                                                                                         | Specify Disk Capacity<br>How large do you want this disk to be?                                                                                                    |
| Location:       C:\Virtual Machines\Windows Server 2012       Browse         Browse       Browse       Recommended size for Windows Server 2012: 60 GB         Store virtual disk as a single file       Store virtual disk into multiple files         Splitting the disk makes it easier to move the virtual max computer but may reduce performance with very large         < Back                                                                                                    | Virtual machine name:<br>Windows Server 2012                                                                                                    | The virtual machine's hard disk is stored as one or more files of<br>computer's physical disk. These file(s) start small and become<br>add applications, files, and data to your virtual machine. |
| Store virtual disk as a single file<br>Select proper Name and Location<br>< Back Next > Cancel  Store virtual disk as a single file Split virtual disk into multiple files Splitting the disk makes it easier to move the virtual ma computer but may reduce performance with very large Help < Back Next                                                                                                    | Location: C:\Virtual Machines\Windows Server 2012 Browse                                                                                                    | Maximum disk size (GB): 60.0 =<br>Recommended size for Windows Server 2012: 60 GB                                                                                                    |
| Select proper Name and Location         < Back                                                                                                    |                                                                                                    | O Store virtual disk as a single file                                                                                                    |
| <back next=""> Cancel Help &lt; Back Next</back>                                                                                                    | Select proper Name and Location                                                                                                    | Split virtual disk into multiple files<br>Splitting the disk makes it easier to move the virtual machin<br>computer but may reduce performance with very large dis                                |
|                                                                                                    | <pre></pre>                                                                                                    | Help < Back Next >                                                                                                    |

| asy Insta<br>This is                     | all Information<br>used to install Windows Server 2012.                                                                                                    |     |
|------------------------------------------|----------------------------------------------------------------------------------------------------|-----|
| ows produ                                | uct key                                                                                                    |     |
|                                          |                                                                                                    |     |
| on of Wine                               | dows to install                                                                                                    |     |
|                                          | Windows Server 2012 R2 Datacenter 🗸 🗸                                                                                                    |     |
| onalize Wir                              | ndows Select the                                                                                                    |     |
| II name:                                 | Hans-Petter                                                                                                    |     |
| ssword:                                  | version version version                                                                                                    | ant |
| nfirm:                                   | to install                                                                                                    |     |
| Log on at                                | utomatically (requires a password)           < Back         Next >         Cancel                                                                                                    |     |
|                                          | New Virtual Machine Wizard                                                                                                    |     |
| pecify Di<br>How la                      | i <b>sk Capacity</b><br>Irge do you want this disk to be?                                                                                                    |     |
| e virtual m<br>mputer's p<br>d applicati | nachine's hard disk is stored as one or more files on the host<br>ohysical disk. These file(s) start small and become larger as you<br>ions, files, and data to your virtual machine. |     |
| ximum dis                                | sk size (GB): 60.0 🚔                                                                                                    |     |
| commende                                 | ed size for Windows Server 2012: 60 GB                                                                                                    |     |
| Store virt                               | tual disk as a single file                                                                                                    |     |
| Split virtu                              | ual disk into multiple files                                                                                                    |     |
| Splitting t                              | the disk makes it easier to move the virtual machine to another<br>r but may reduce performance with very large disks.                                                                |     |
|                                          |                                                                                                    |     |
|                                          |                                                                                                    |     |
|                                          |                                                                                                    |     |

Next >

Cancel

×

| he virtual machine | will be created with the following settings: |   |
|--------------------|----------------------------------------------|---|
| Name:              | Windows Server 2012                          | ~ |
| Location:          | C:\Virtual Machines\Windows Server 2012      |   |
| Version:           | Workstation 10.0                             |   |
| Operating System:  | Windows Server 2012                          |   |
| Hard Disk:         | 60 GB, Split                                 |   |
| Memory:            | 2048 MB                                      |   |
| Network Adapter:   | NAT                                          | 1 |
| Other Devices:     | CD/DVD, USB Controller, Printer, Sound Card  | ~ |

Software Updates
 The following software is available for download:
 VMware Tools for Windows 2000 and later - version 9.6.1
 If you do not download VMware Tools, Easy Install will
 not fully complete.
 What would you like to do?
 Download and Install
 Remind Me Later

Tools that the virtualization environment needs to work properly.

**Click Finish** 

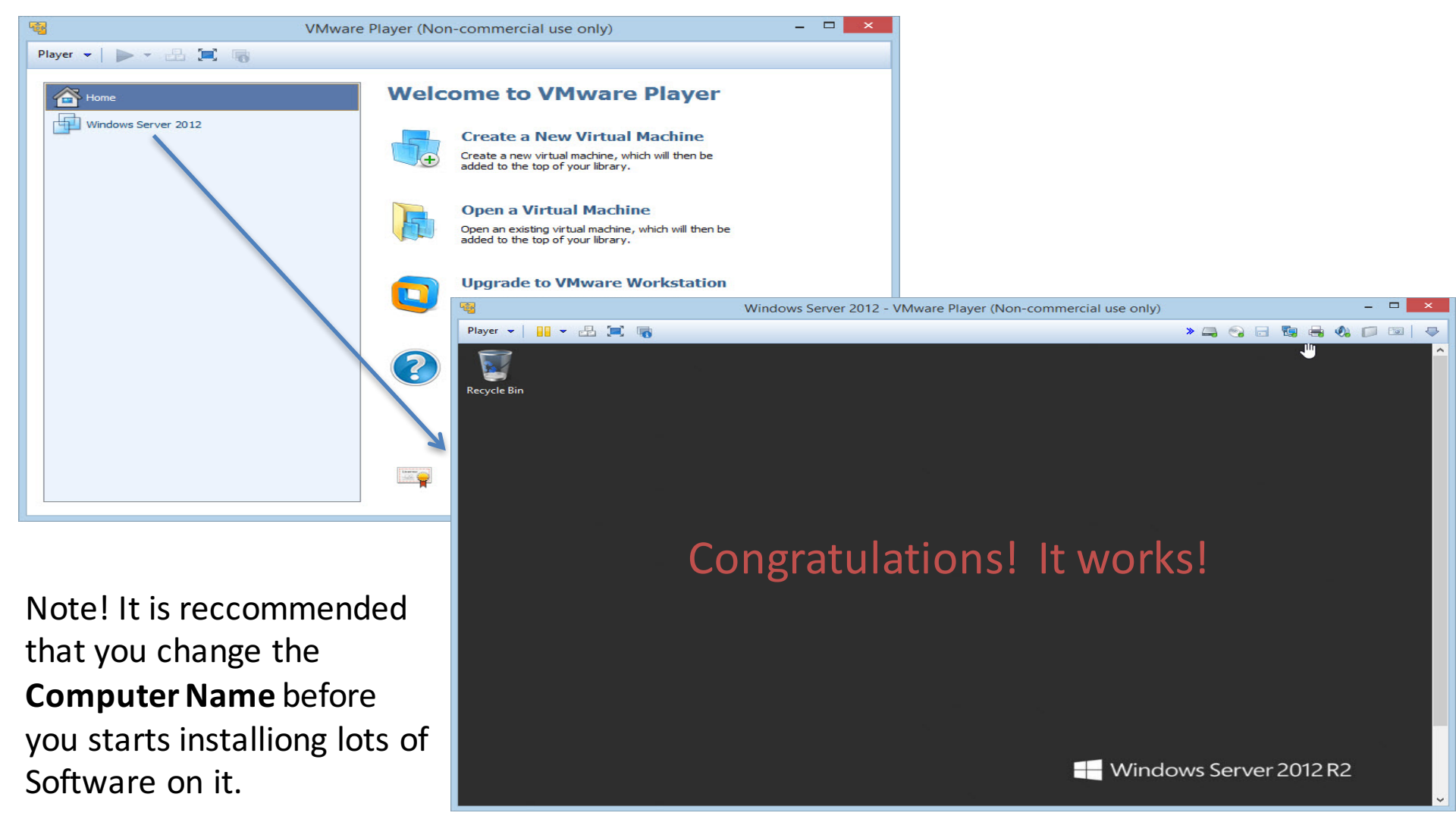

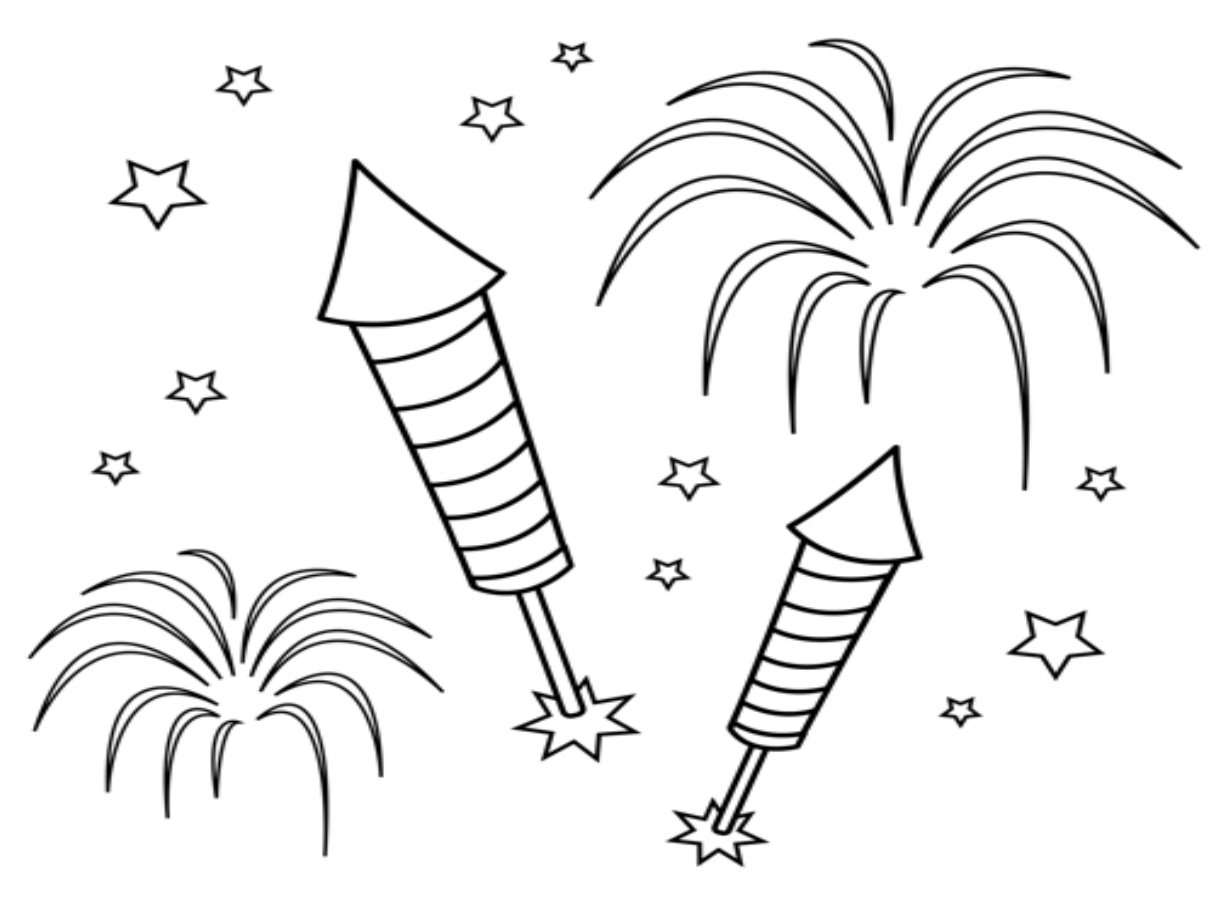

You are finished with the Exercise

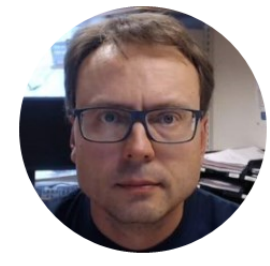

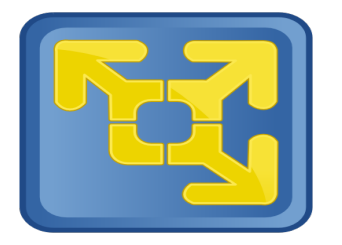

# VMVare Player Installation of Software in a Virtual Machine

Hans-Petter Halvorsen, M.Sc.

#### Virtual Machine Settings

| Windows 8 - VMware Player (Non-                                                                                                    | -commercial use only) – 🗆 🔀                                                                                                    |                                                                                                    |
|----------------------------------------------------------------------------------------------------|----------------------------------------------------------------------------------------------------|----------------------------------------------------------------------------------------------------|
| Player - 🔛 - 🕰 💓                                                                                                    | > = 6 % = 4 Ø =                                                                                                    |                                                                                                    |
| File     •       Image: Device signal state of the state of the state of t | Hans-Petter 🔍                                                                                                    |                                                                                                    |
| Tell Screen Ctrl+Alt+Enter                                                                                                    | Virtual Mae                                                                                                    | chine Settings                                                                                                    |
| Manage   Mail     Exit     Mail     Desktop     Mail     Desktop     Calendar     Calendar     Calendar     Calendar     Down   Y 16.06   Reading List     Stype     Pople   Down   Y 16.06   Piste 100   Nickte 1225   Y 14.21     Finance                                                                                                    | Hardware Options          Device       Summary         Memory       2 GB         Processors       1         Hard Disk (SCSI)       60 GB         CD/DVD (SATA)       Auto detect         Network Adapter       NAT         USB Controller       Present         Sound Card       Auto detect         Printer       Present         Display       Auto detect | Device status  Connected  Connection Use physical drive: Auto detect (D:) Use ISO image file: C:\Temp\Visual Studio 2013 Ultir V Browse Advanced |
| Note! You have access to Network,                                                                                                    |                                                                                                    |                                                                                                    |
| Printers, USB Ports, Sound Card,                                                                                                    |                                                                                                    |                                                                                                    |
| Camera, etc. on your Host PC                                                                                                    | Add Remove                                                                                                    |                                                                                                    |
|                                                                                                    | 1                                                                                                    | OK Cancel Help                                                                                                    |

#### Installing Software using .iso Files

|                                                                                                    | Virtual Ma                                                                                              | chine Settings                                                                                                    |
|----------------------------------------------------------------------------------------------------|----------------------------------------------------------------------------------------------------|----------------------------------------------------------------------------------------------------|
| Hardware Options                                                                                                    |                                                                                                    |                                                                                                    |
| Hardware Options  Device  Memory  Processors Hard Disk (SCSI)  CD/DVD (SATA)  Network Adapter  USB Controller  Sound Card  Printer  Display | Summary<br>2 GB<br>1<br>60 GB<br>Auto detect<br>NAT<br>Present<br>Auto detect<br>Present<br>Auto detect | Device status<br>Connected<br>Connect at power on<br>Connection<br>Use physical drive:<br>Use ISO image file:<br>C:\Temp\Visual Studio 2013 Ultir Browse<br>Advanced<br>Just locate the .ISO File that is<br>located on the Host PC |
|                                                                                                    | Add Remove                                                                                              |                                                                                                    |
|                                                                                                    |                                                                                                    | OK Cancel Help                                                                                                    |

#### Installing/Copying from a USB Memory Stick

Click to Connect to a USB Memory stick that is connected to the Host PC

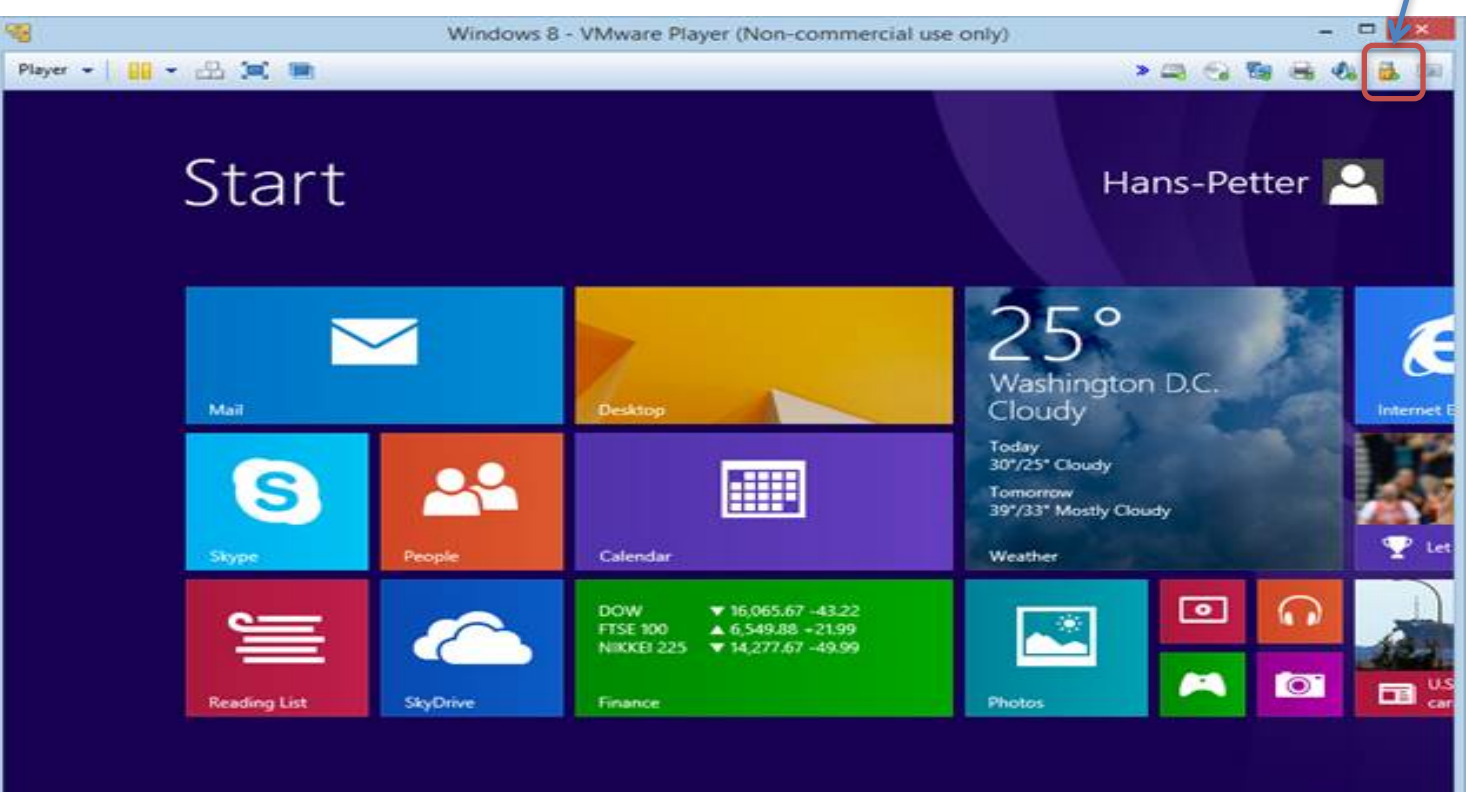

#### Copying Files into the VM

# Just use "Ctrl + C" and "Ctrl + V" in order to copy files between your Host PC and the VM

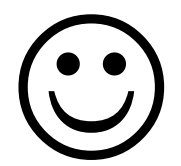

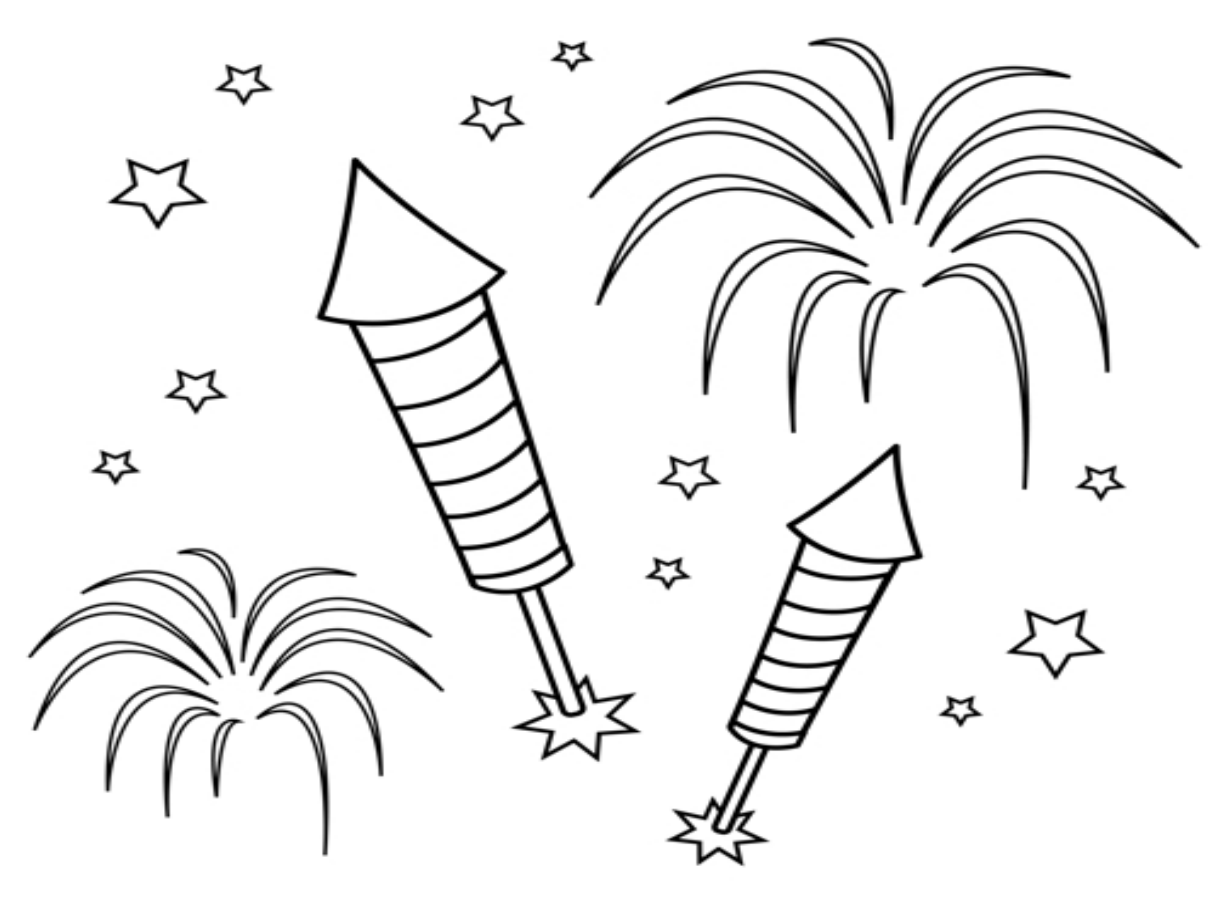

You are finished with the Exercise

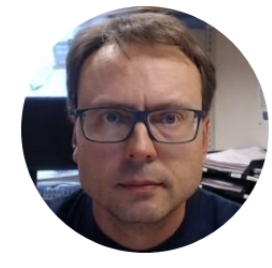

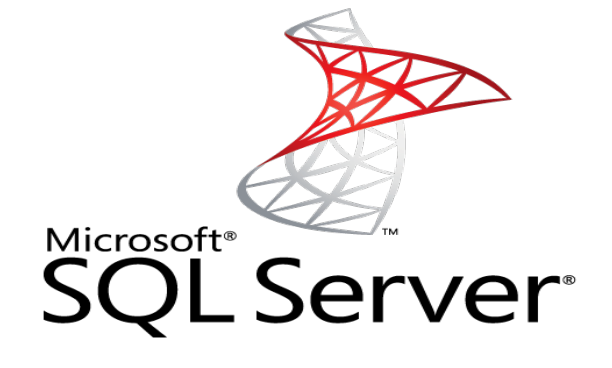

# Database ເງິງ Step by Step

Hans-Petter Halvorsen, M.Sc.

# Database Microsoft<sup>®</sup> SQL Server<sup>®</sup>

- You should create one SQL Script that installs all the necessary stuff (Tables, Stored Procedures, Views, Scripts, etc...)
- Run the Script using the SQL Server Management Studio (or similiar)

## **Database Script Generator**

#### Folder structure:

- Functions
- Scripts
- Stored Procedures

- This Tool generates one SQL Script that contains all SQL files in the Folder structure including subfolders (recursive).
  - Useful when installing the Database you need only to execute one single SQL file.

- Tables
- Triggers
- Views

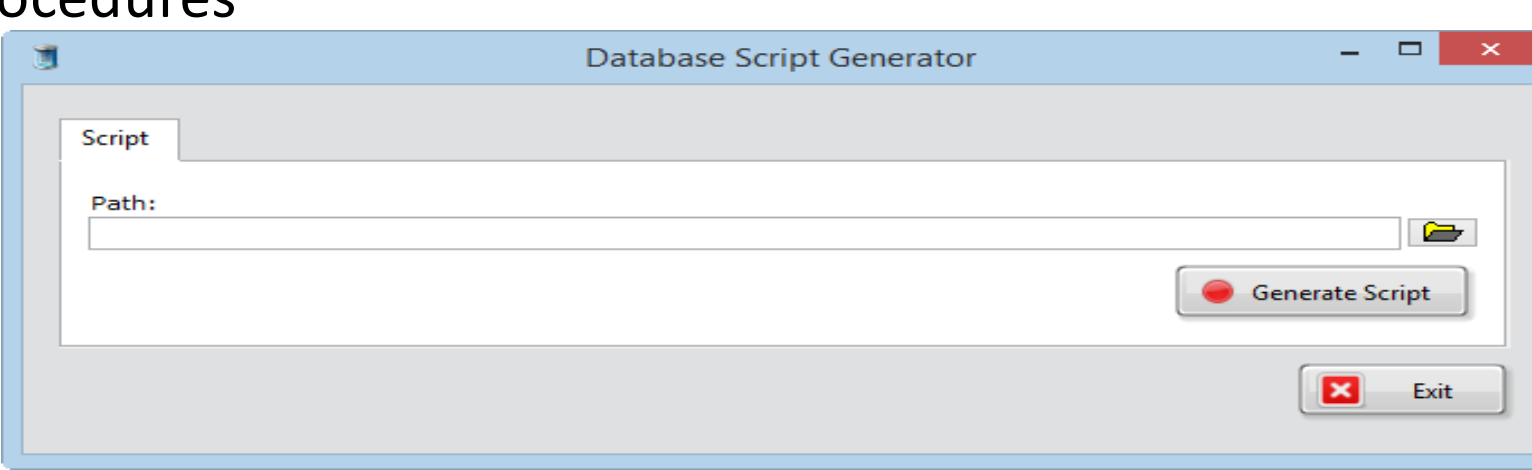

Download from <a href="http://home.hit.no/~hansha/?page=software\_development">http://home.hit.no/~hansha/?page=software\_development</a>

#### Microsoft SQL Server – Management Studio

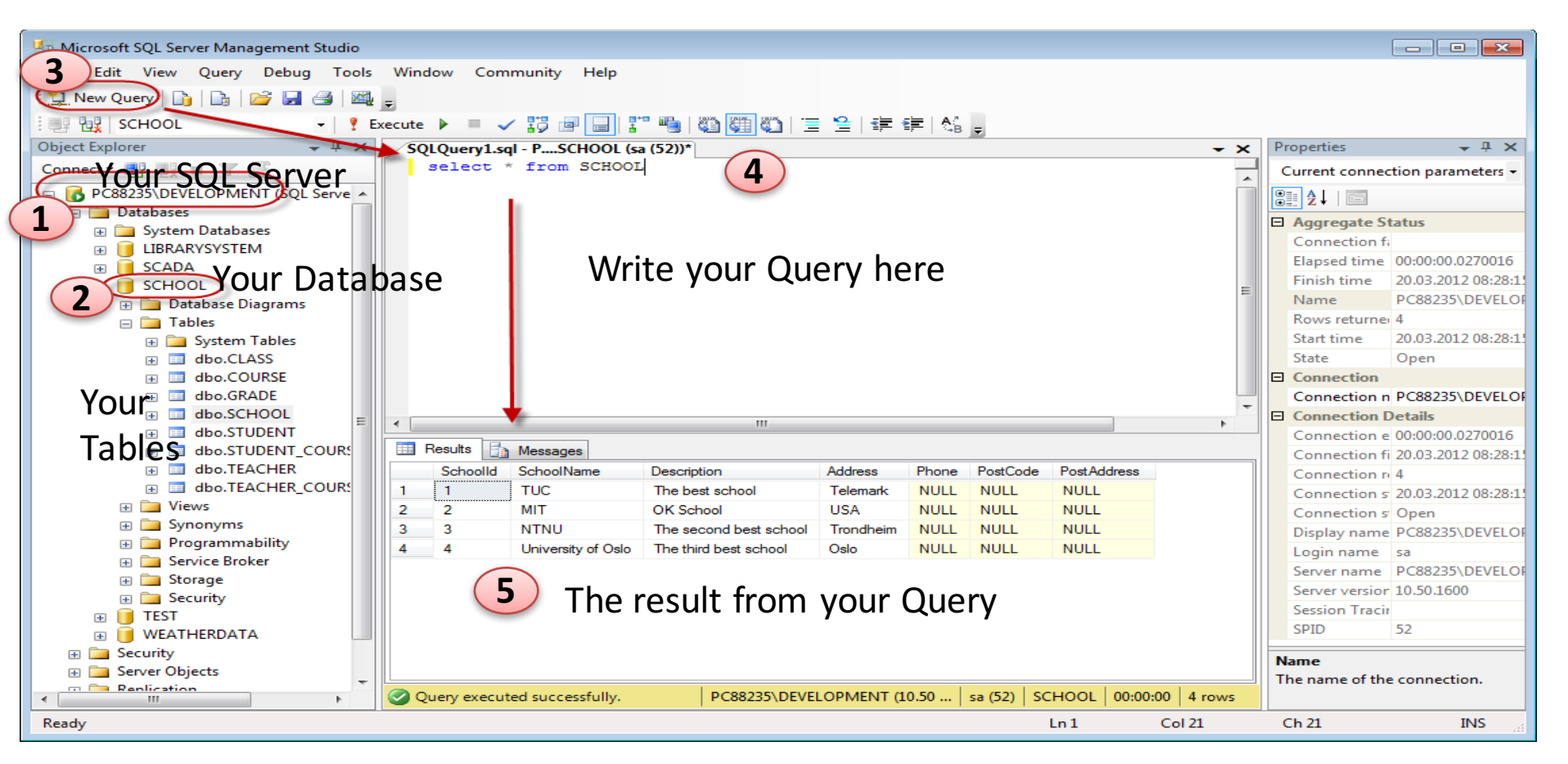

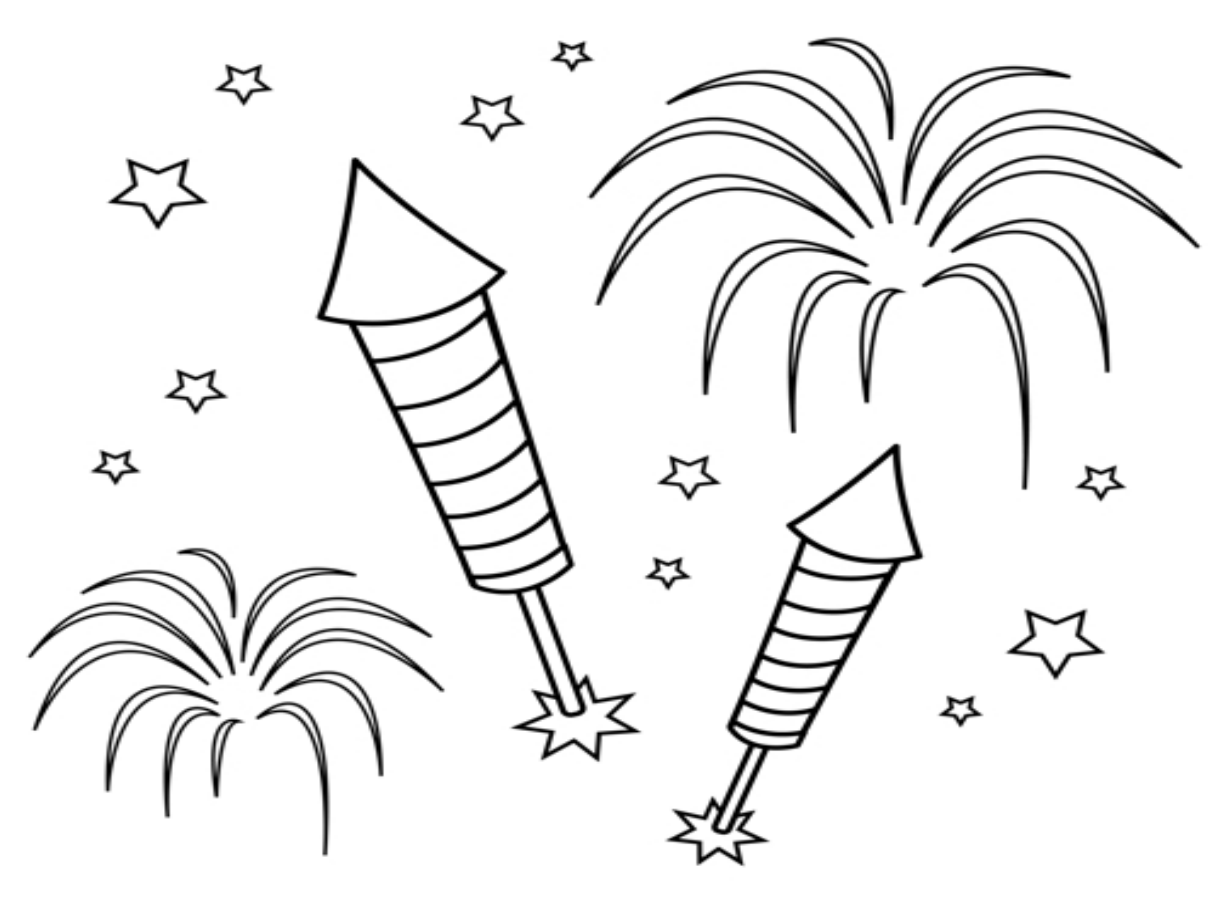

You are finished with the Exercise

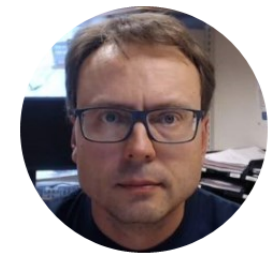

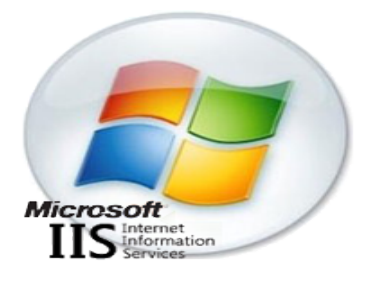

# Web Server ඊඊ Step by Step

Hans-Petter Halvorsen, M.Sc.

#### Web Server

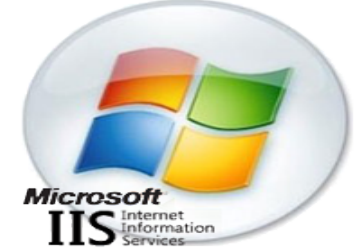

- Configure/setup/install the Web Server
   IIS (Internet Information Services), Apache, ...
- Install Web Services (if any)
- Install your Web App

#### Deploy/Publish Web Service to **IIS**

#### Copy Web Service Files (Project) to default IIS Directory: C:\inetpub\wwwroot

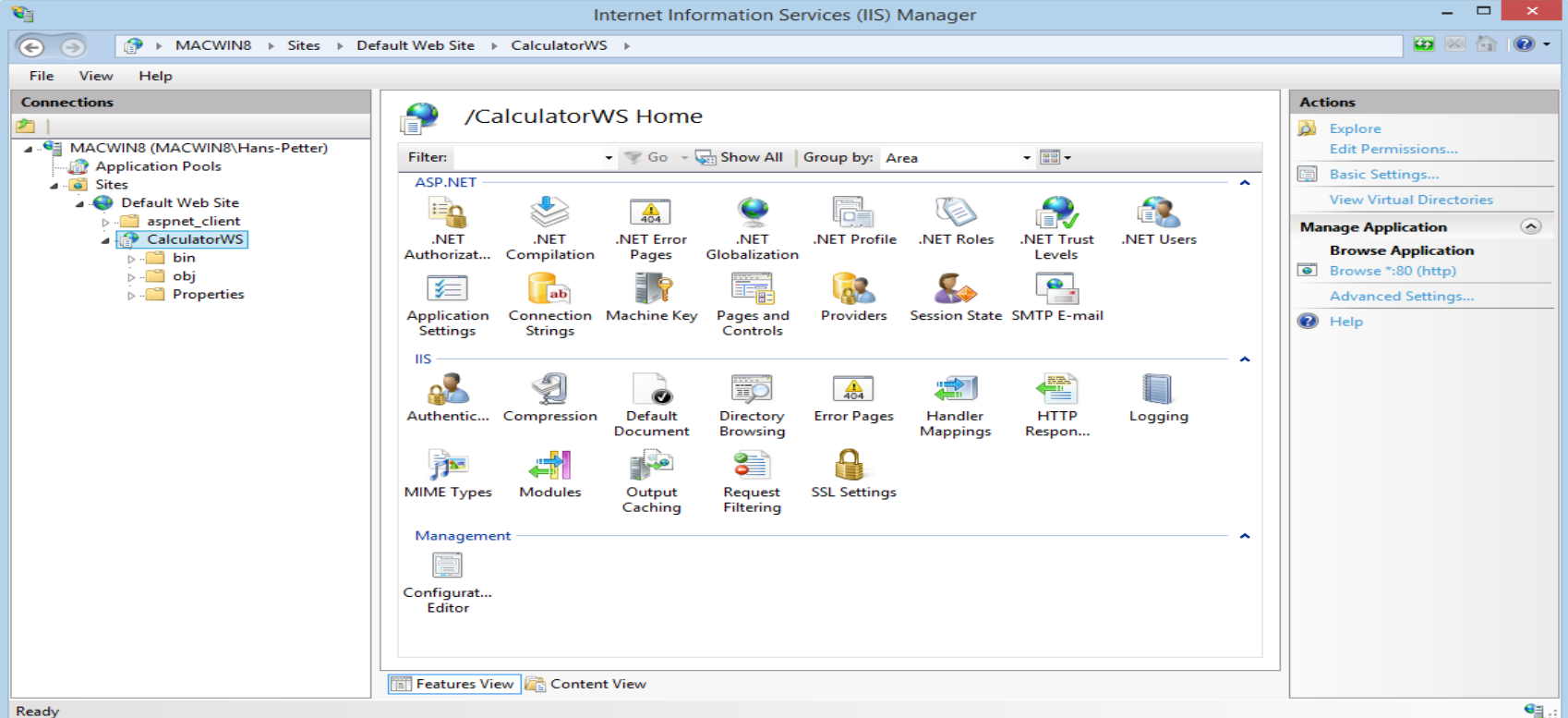

| (€)       (€)       (€)       (€)       (€)       (€)       (€)       (€)       (€)       (€)       (€)       (€)       (€)       (€)       (€)       (€)       (€)       (€)       (€)       (€)       (€)       (€)       (€)       (€)       (€)       (€)       (€)       (€)       (€)       (€)       (€)       (€)       (€)       (€)       (€)       (€)       (€)       (€)       (€)       (€)       (€)       (€)       (€)       (€)       (€)       (€)       (€)       (€)       (€)       (€)       (€)       (€)       (€)       (€)       (€)       (€)       (€)       (€)       (€)       (€)       (€)       (€)       (€)       (€)       (€)       (€)       (€)       (€)       (€)       (€)       (€)       (€)       (€)       (€)       (€)       (€)       (€)       (€)       (€)       (€)       (€)       (€)       (€)       (€)       (€)       (€)       (€)       (€)       (€)       (€)       (€)       (€)       (€)       (€)       (€)       (€)       (€)       (€)       (€)       (€)       (€)       (€)       (€)       (€)       (€)       (€) |
|----------------------------------------------------------------------------------------------------|
| File View Help                                                                                                    |
| The resp         Connection         Connection                                                                                                    |
|                                                                                                    |

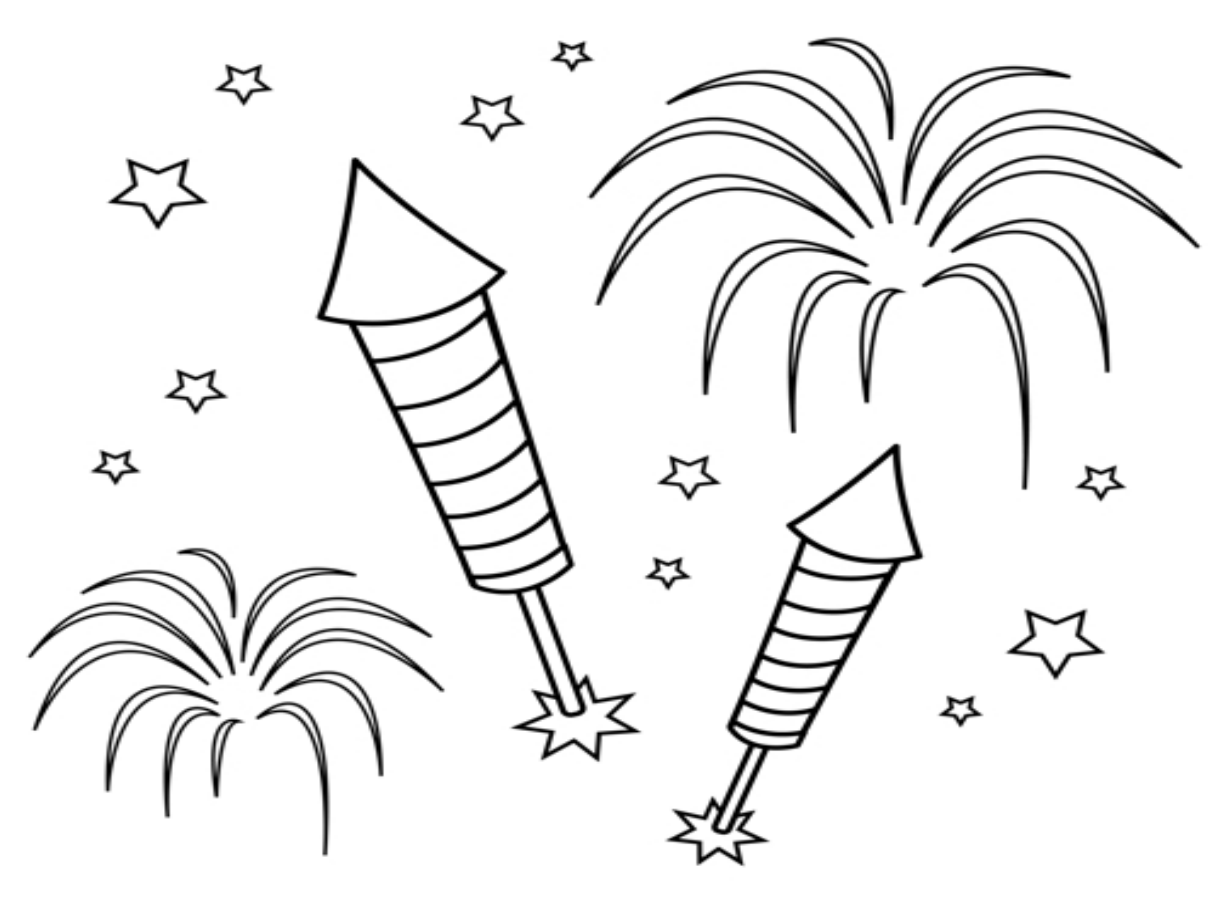

You are finished with the Exercise

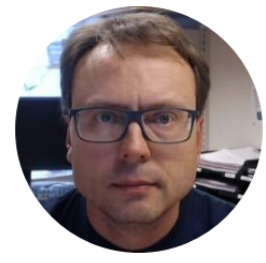

# Desktop App

Hans-Petter Halvorsen, M.Sc.

## Install your Desktop App (if any)

- Manually Copy your App Files to the VM and make sure you can start it (Create a shortcut on the Desktop)
- It is recommended to create an .exe App

#### Note!

We will learn to create Setup Packages in the next Topic: "Deployment and Maintenance"

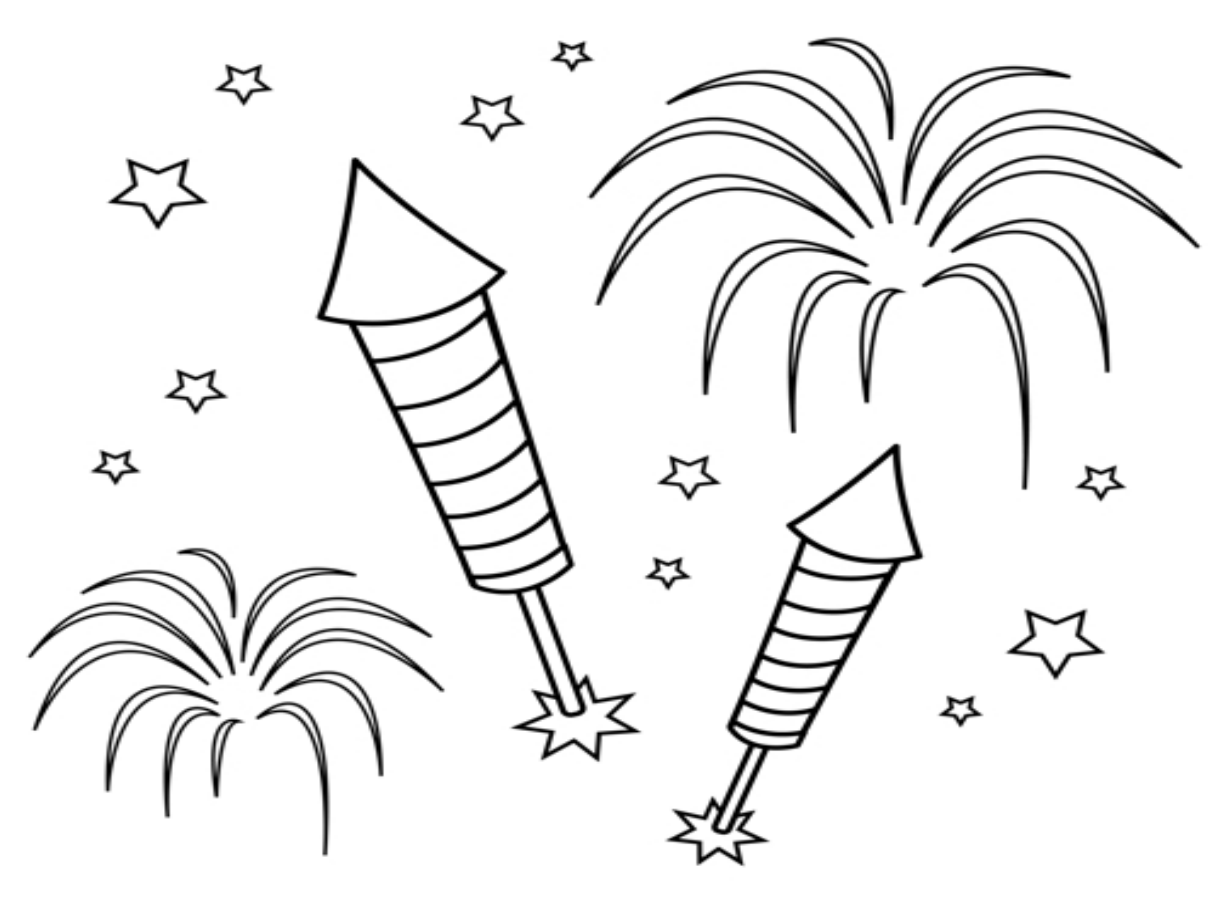

You are finished with the Exercise

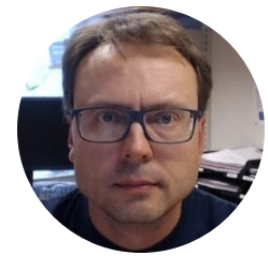

# Start Testing

Hans-Petter Halvorsen, M.Sc.

## Testing

- Test you software according to the Requirements and Design Documents and the Software Test Plan
- Report Bugs as Work Items in TFS

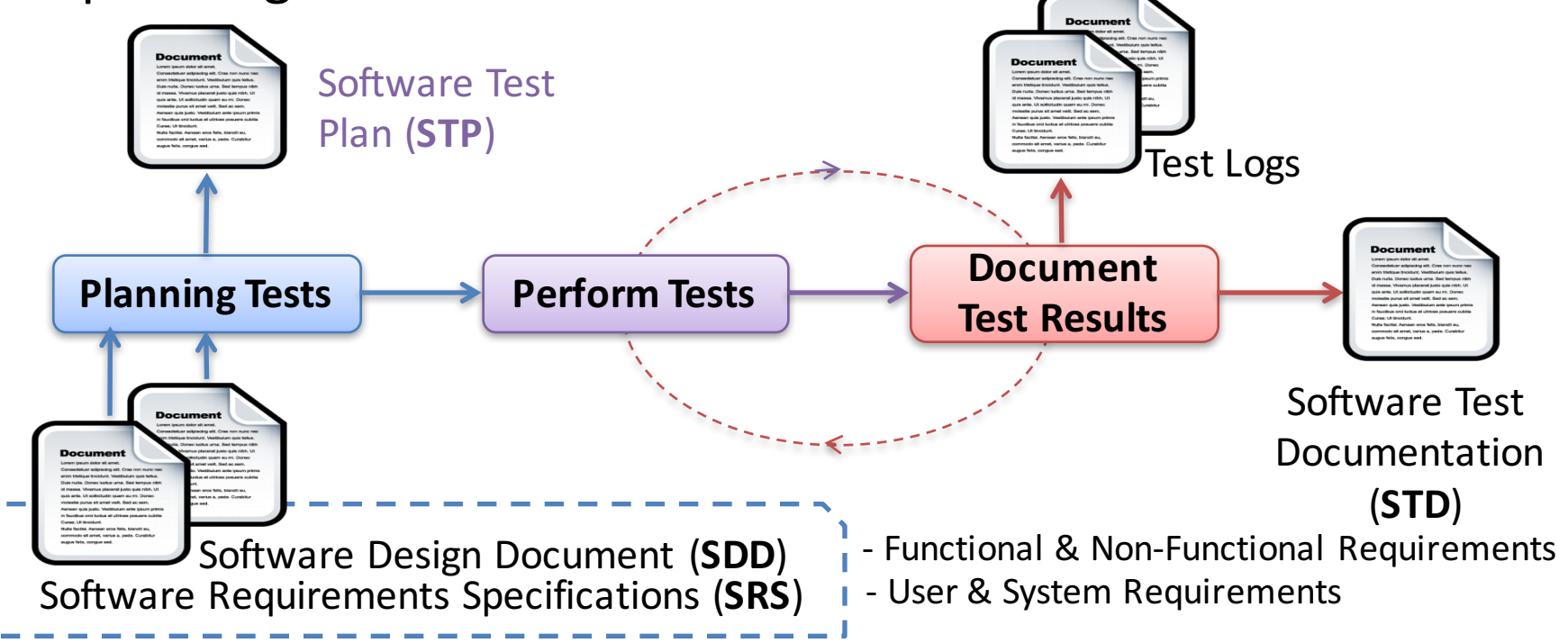

#### Hans-Petter Halvorsen, M.Sc.

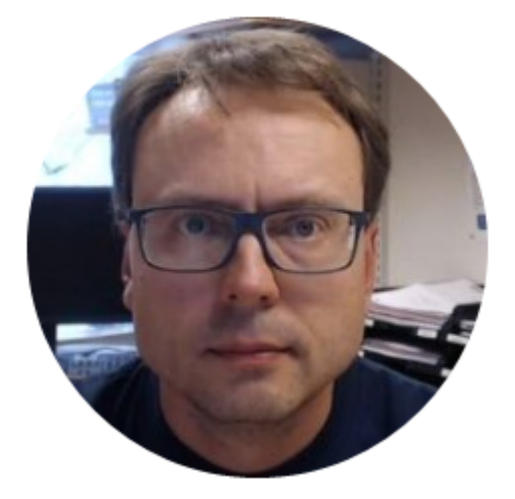

University College of Southeast Norway www.usn.no

E-mail: <u>hans.p.halvorsen@hit.no</u> Blog: <u>http://home.hit.no/~hansha/</u>

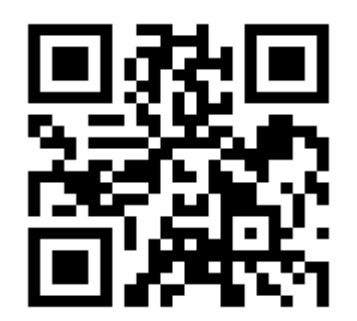